# **3DESIGN**

实战练习

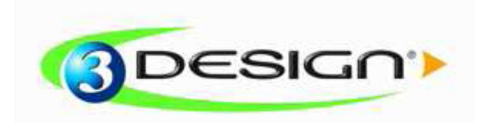

© Vision numeric SA.

## Medal

操练时间:45 分钟

级别: 初学者

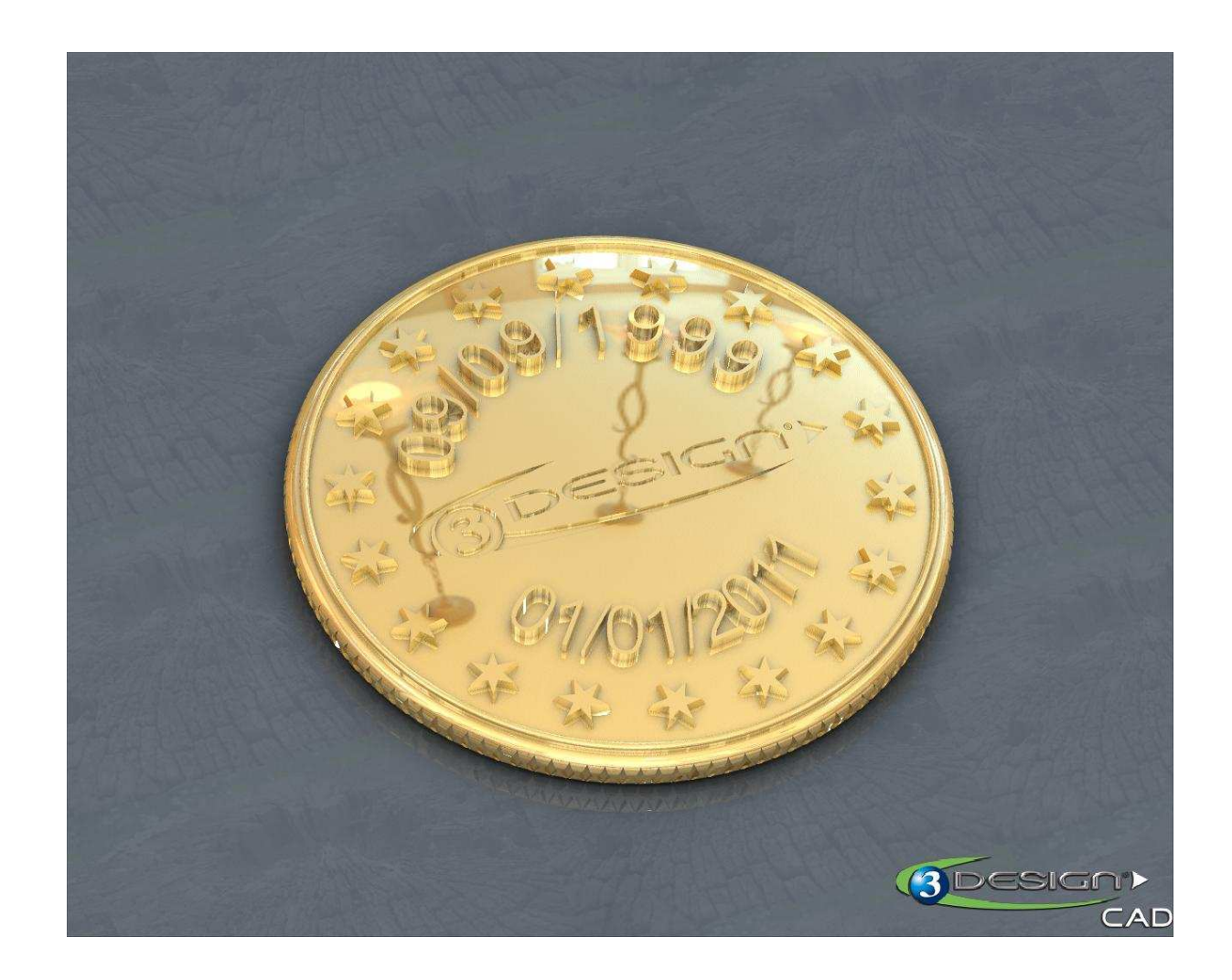

该练习需要用到如下材质: Precious metal, GOLD 18K «**Yellow gold**» A. <u>创建奖章的主体</u>

#### 创建奖章的轮廓

3. 在参数树中选择 OXY 平面(轴和平面)

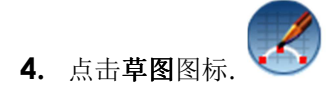

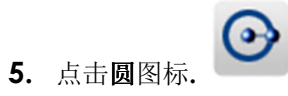

第一次点击确定了圆的中心, 第二次点击确定了圆的半径。在左侧你可以看到其参数。

<u>参数:</u>

*中心*: X =0; Y=0; Z=0

*半径*: 15mm

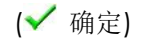

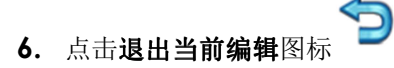

7. 在参数树中选择草图

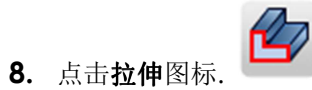

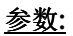

**顶部封闭:** 勾选

扫略方向: X=0; Y=1; Z=1

**扫略距离:** 1mm

**锥形:**不选

**两边:** 勾选

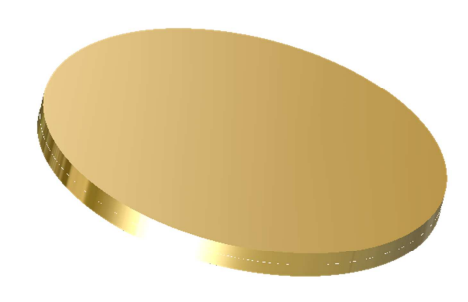

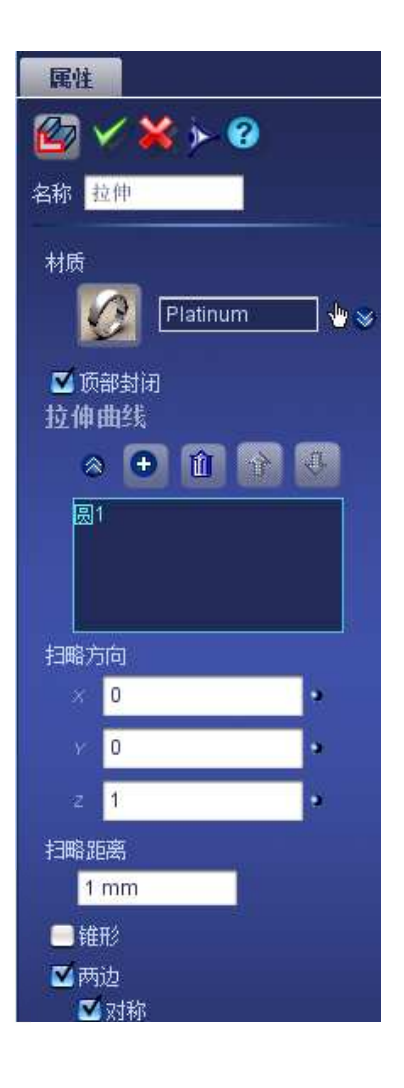

## B. <u>绘制奖章的边缘</u>

1. 选择 OXY 平面.

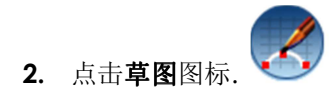

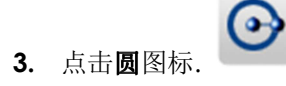

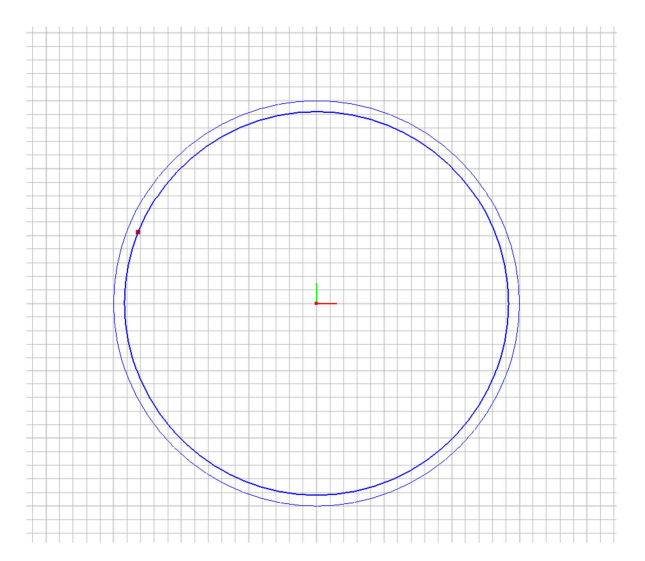

#### <u>参数:</u>

中心:X=0;Y=0;Z=0

**半径:**14.2mm

#### (✔ 确定)

- 4. 选择第二个圆
- 5. 点击**偏移曲线**图标.

#### <u>参数:</u>

间距: 0.4mm

相反的:不选

双向的:不选

**圆形角:**不选

**质量:** 快速

**合并:**不选

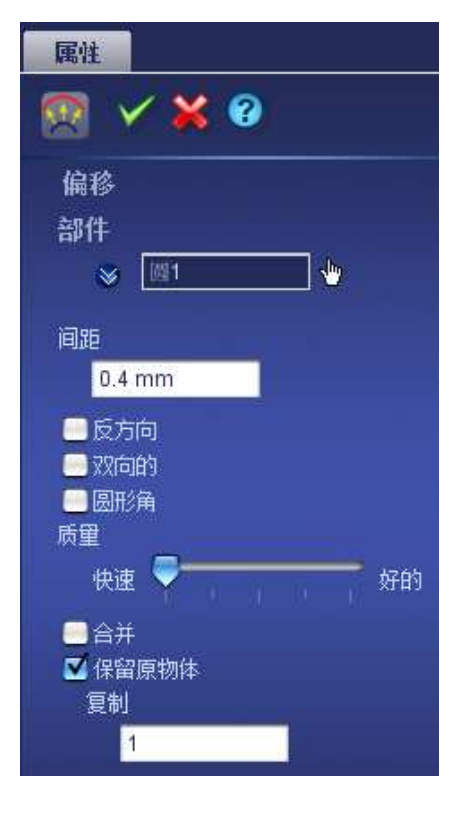

保留原物体: 勾选

复制: ]

(✔ 确定)

- **6.** 点击**退出当前编辑**图标.
- 7. 在参数树中选择草图

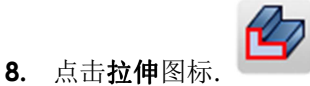

#### <u>参数:</u>

**顶部封闭:** 勾选

**扫略方向:** X =0; Y=0; Z=1

扫略距离: 1.4mm

**锥形:**不选

**两边:**不选

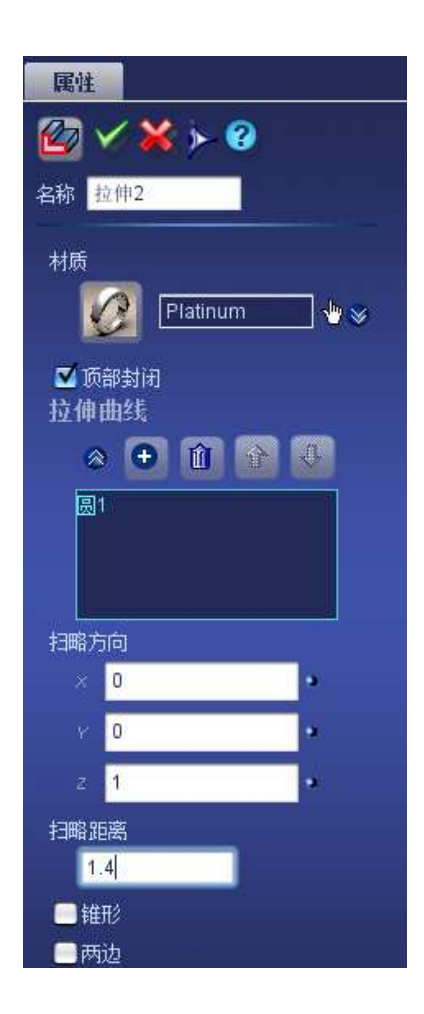

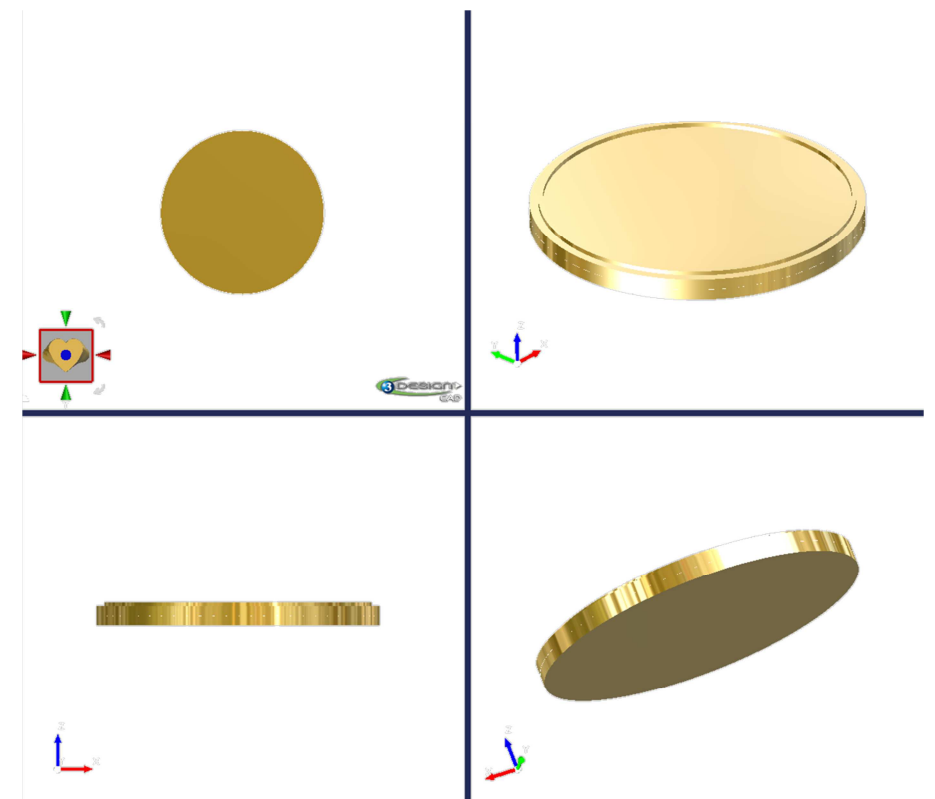

## C. 绘制星型

绘制五角星

1. 选择 OXY 平面.

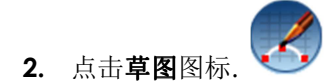

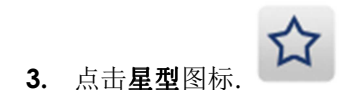

你可以暂时隐藏拉伸以便的到更好的视图。

用鼠标绘制星型:

第一次点击确定了星型的中心.

第二 次点击确定了外圈的半径

第三次点击确定了内侧的半径 (这次点击需和第二次的垂直,这样各分支间的角度为 90°).

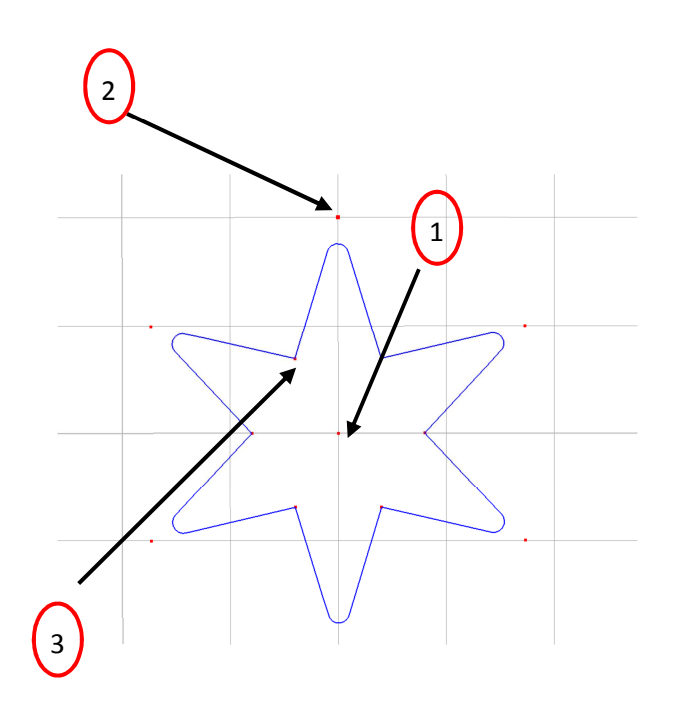

参数:

分支数量 中心: X =12mm; Y=0; Z=0 主半径: 2mm 辅半径: 0.8mm 倒角: 圆角 半径: 0.1mm

(🗹 确定)

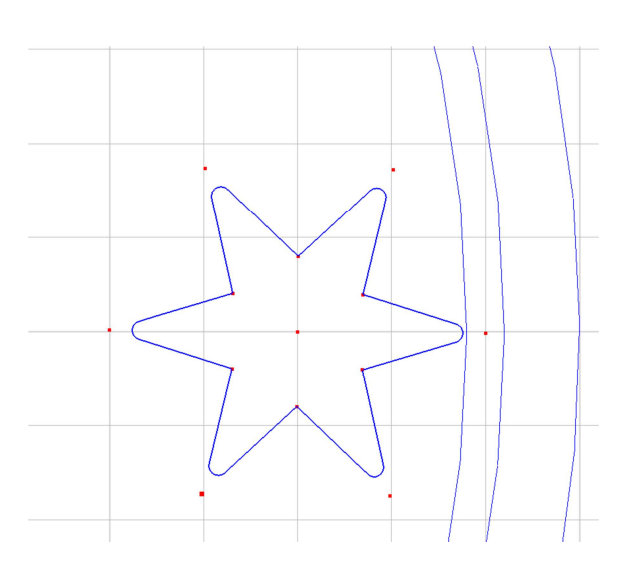

Ð

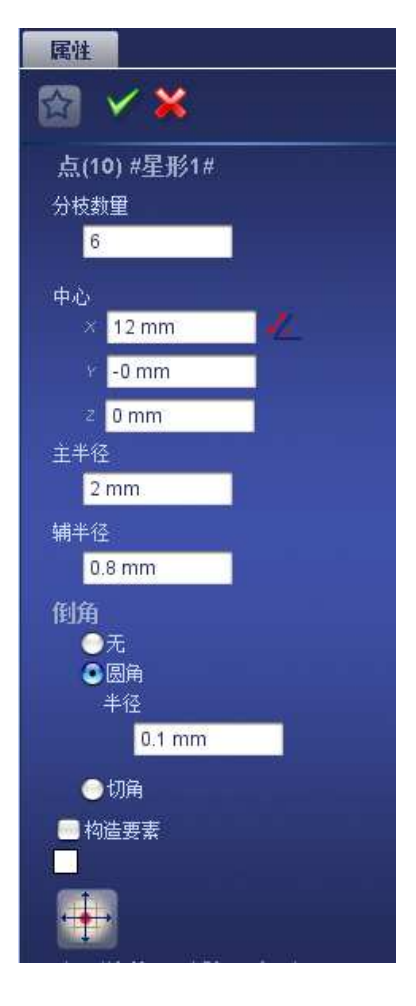

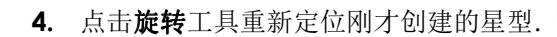

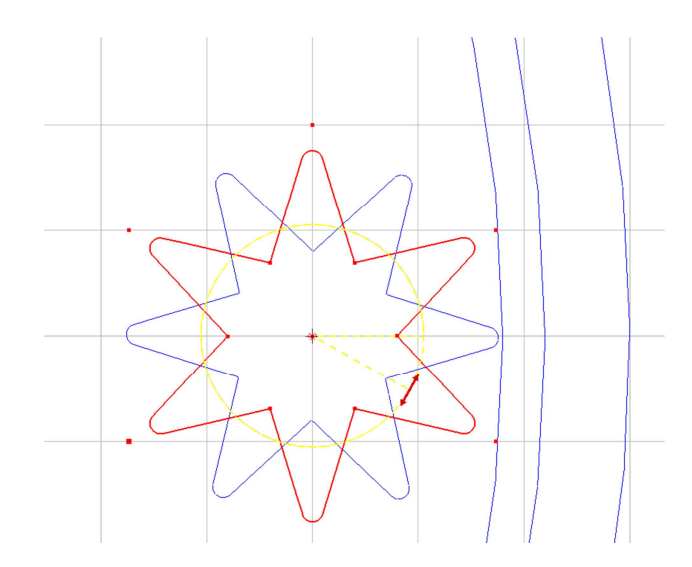

#### (🗸 确定)

- 5. 点击 退出当前编辑 图标.
- **6.** 选择星型.

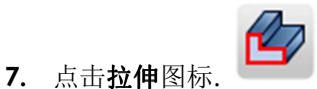

#### <u>参数:</u>

**顶部封闭:** 勾选

扫略方向: X =0; Y=0; Z=1

扫略距离: 1.5mm

**锥形:**勾选

角度: 10°

向外方向: 勾选

**圆边:**不选

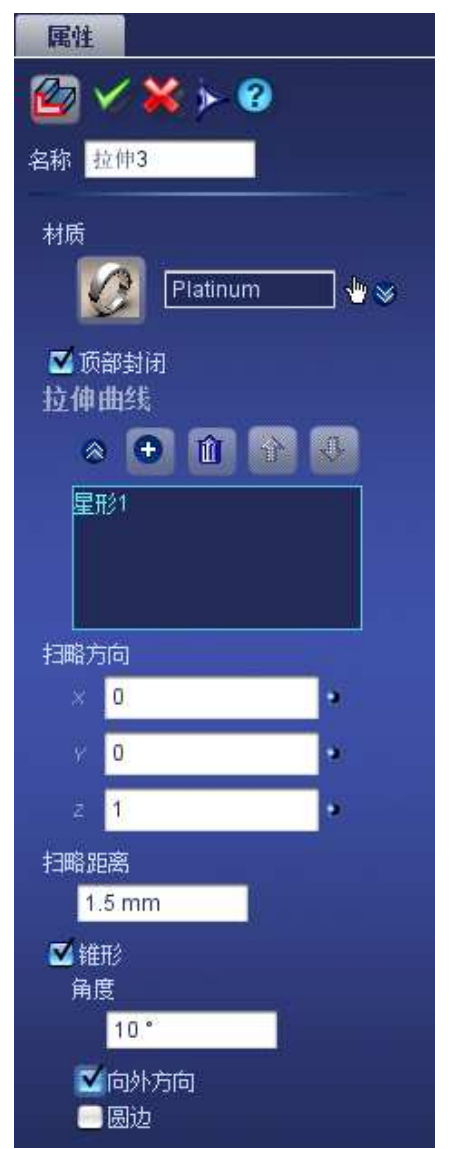

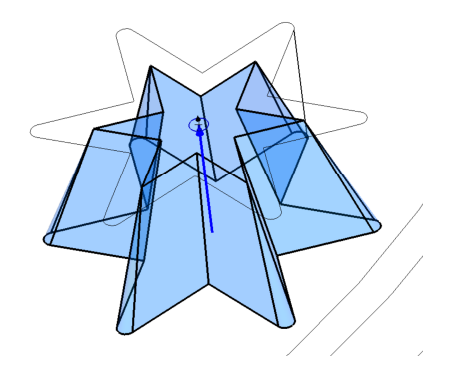

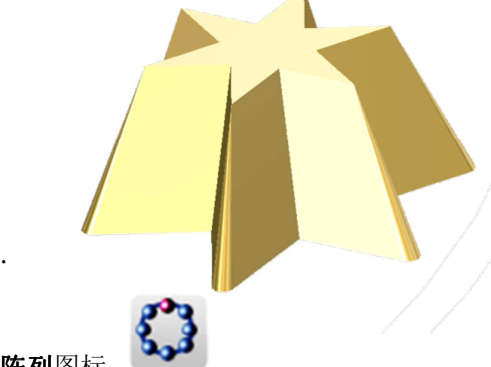

- **8.** 选择星型.
- 9. 点击**圆形陈列**图标.

#### <u>参数:</u>

旋转轴: OZ

开始角度: 0°

扫略角度: 360°

**旋转:** 勾选

复制数量:18

反方向: 不选

**合并:**不选

保留原物体: 不选

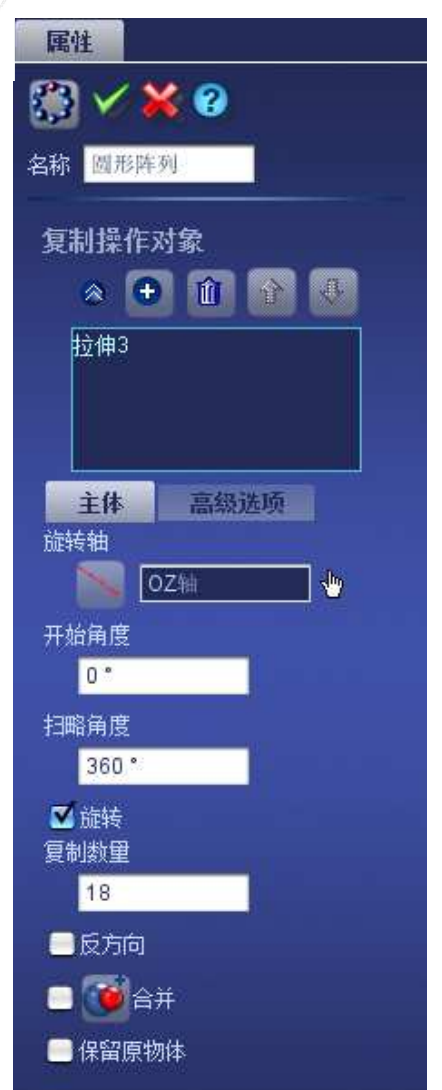

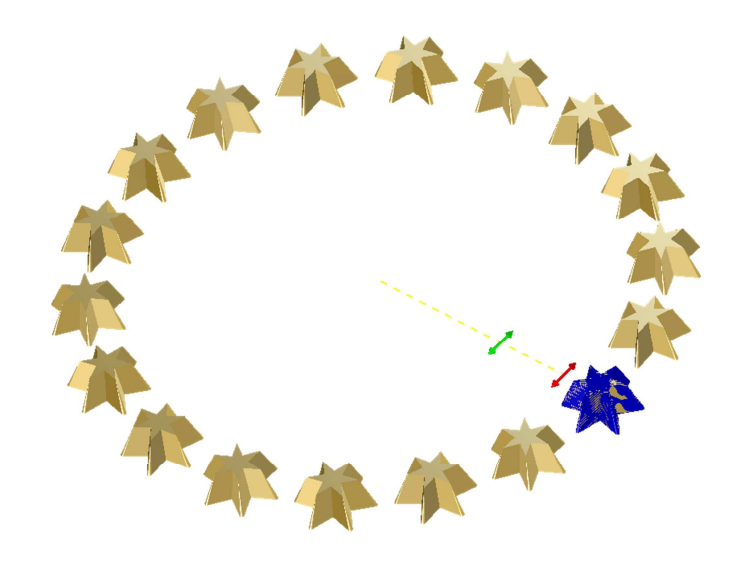

## D. <u>围绕圆形创建文字</u>

#### 在草图中绘制字体

#### 1. 选择 OXY 平面.

2. 点击**草图**图标.

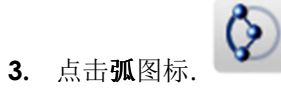

用鼠标绘制弧:

第一次点击确定了弧的中心。 第二次点击确定了弧的起点和半径。 第三次点击确定了弧的终点

第一个弧参数:

中心: X= Y= Z=0 半径: 7.5mm 开始角度: 155° 结束角度: 25° 补充: 不勾选 相反的: 勾选

(✔ 确定)

第二个**弧**参数:

中心: X= Y= Z=0 半径: 9.5mm 开始角度: 205° 结束角度: 335° 补充: 不勾选 相反的: 勾选

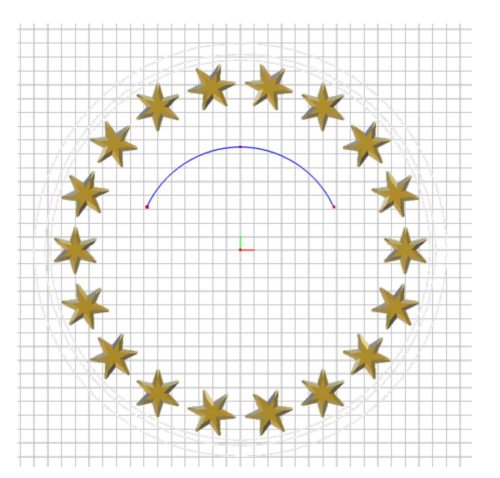

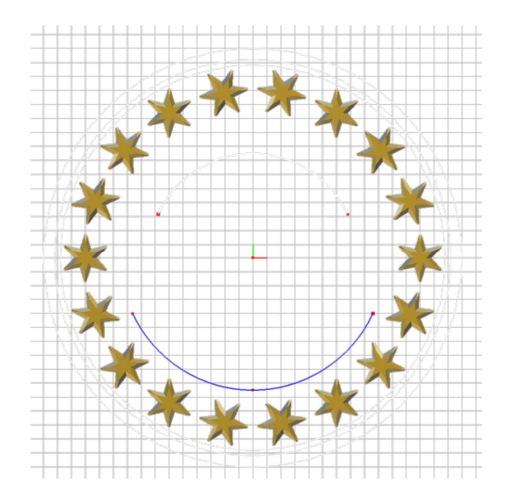

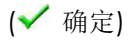

**4.** 选择**第一个弧** 

5. 点击文本**图标** 

#### <u>参数:</u>

起点的位置: X =0; Y=7.5; Z=0

文本内容: 09/09/1999

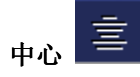

字体: Cordia New (or closer)

尺寸: 2.5mm

(🗸 确定)

**6.** 选择**第**二**弧**.

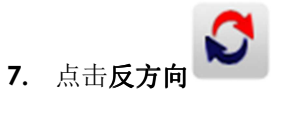

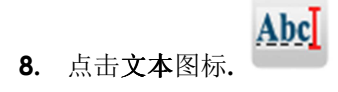

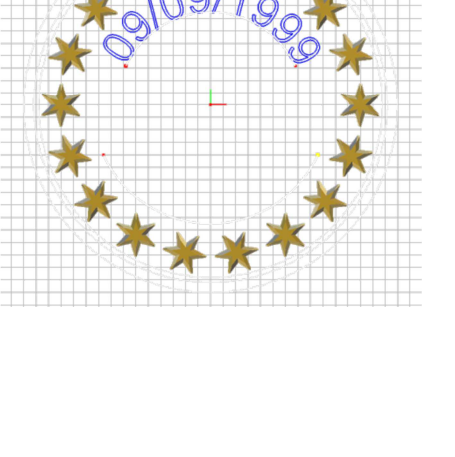

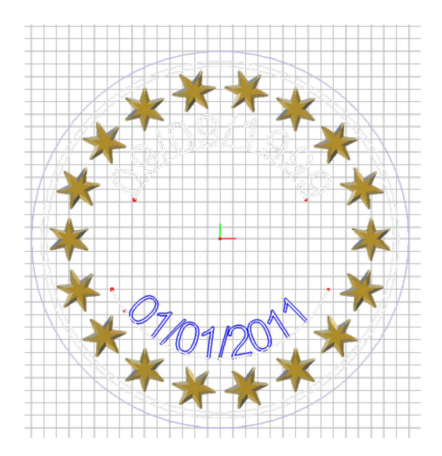

#### <u>参数:</u>

起点的位置: X =0; Y=-9.5; Z=0

文本内容: 01/01/2011

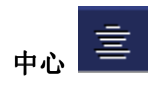

字体: Cordia New

**尺寸:** 2.5mm

(🗸 确定)

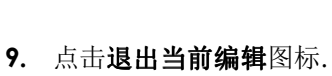

10. 选择文本1 和 2

11. 点击**拉伸**图标.

<u>参数:</u>

顶部封闭: 勾选

扫略方向: X =Y=0; Z=1

扫略距离: 1.6mm

**锥形**:不勾选 两边:不勾选

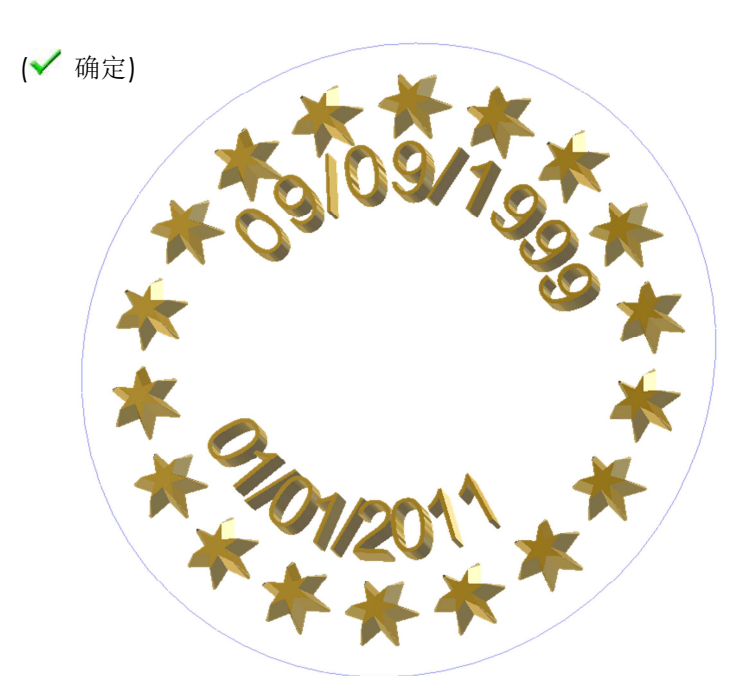

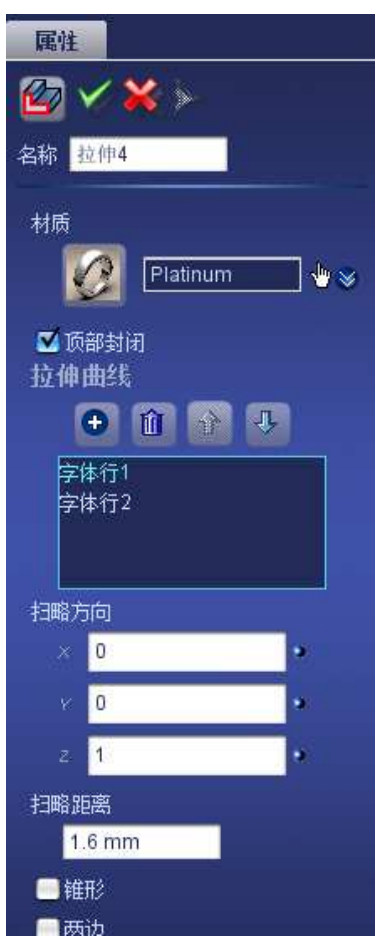

#### E. <u>创建 3DESIGN LOGO</u>

1. 选择 OXY 平面.

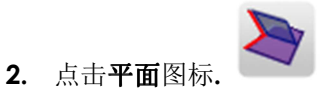

先创建一个与 OXY 平行的平面. 这个平面将会作为 Logo 的参考平面.

<u>参数:</u>

长度: 10mm

宽度: 10mm

保持等比例: 打钩

平面定位:默认

参考平面: OXY

中心: X= Y=0; Z=0.8

X 轴角度: 0°

旋转角度:0°

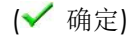

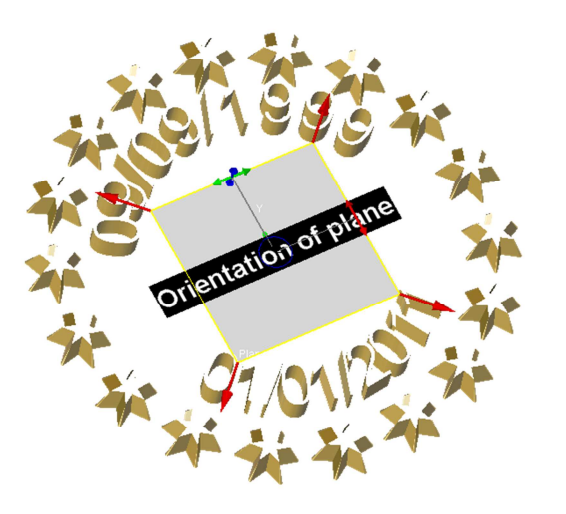

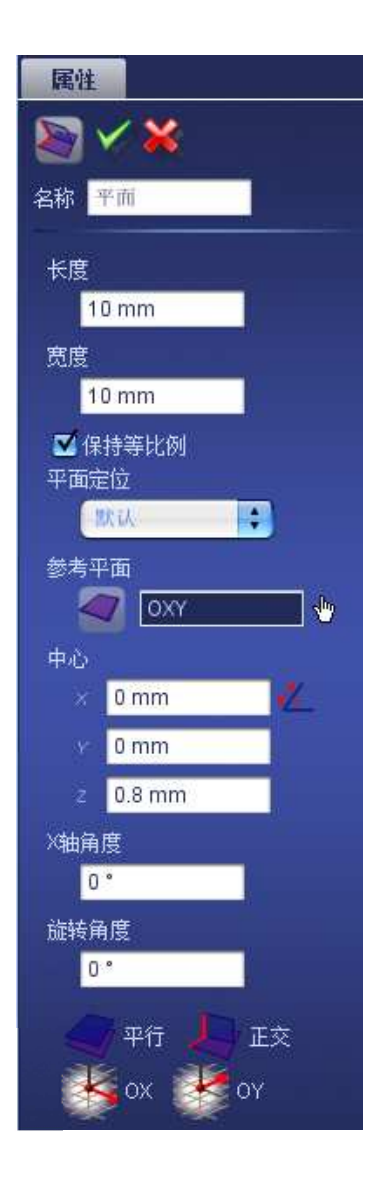

3. 在参数树中选择平面

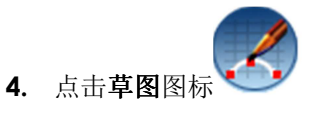

其置于编辑平面中。

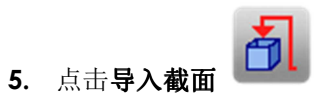

在列表中选择 3DESIGN 的 LOGO: Root > symbols > 2D Symbols. 选中双击,将

| M                       |         |
|-------------------------|---------|
| 😐 2D Symbols            |         |
| Chains                  | (JDEald |
| Clamps                  |         |
| Demo                    |         |
| Earring Hooks and Posts | 3design |
| Gemstone Shapes         |         |
| Necklace Bails          |         |
| Other Findings          |         |
| Presentation            |         |
| Ring Shanks             |         |
| Settings                | a Roma  |

(✔ 确定)

6. 选择 3Design logo

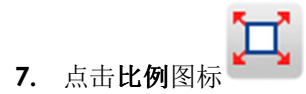

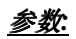

**水平比例:** 0.5

垂直比例: 0.5

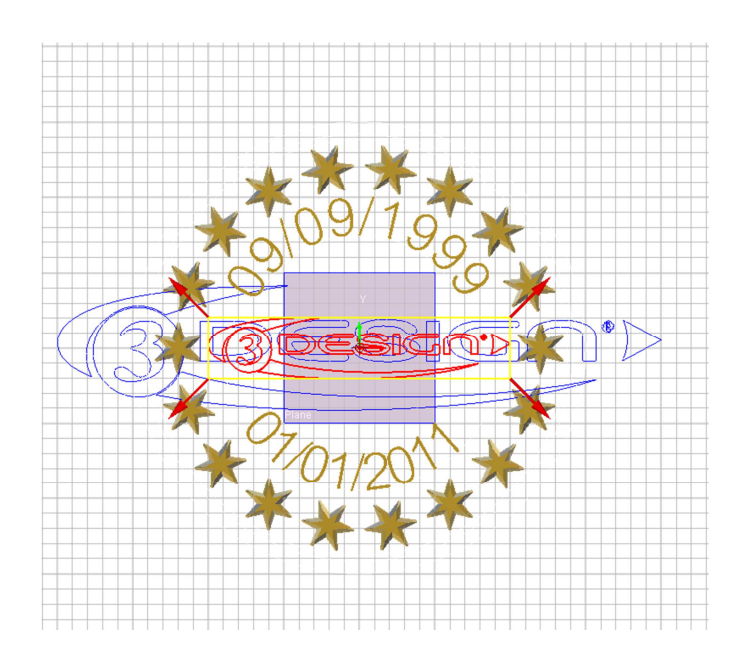

成比例的: 打钩

对称: 打钩

中心:X=Y=Z=0

**保留原物体:**不

(✔ 确定)

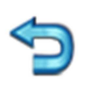

8. 点击退出当前编辑图标.

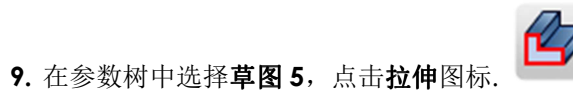

ß

参数:

**顶部封闭**: 打钩

扫略方向: X =Y=0; Z=1

**扫略距离:** 1mm

**锥形:**不

**两边:**不

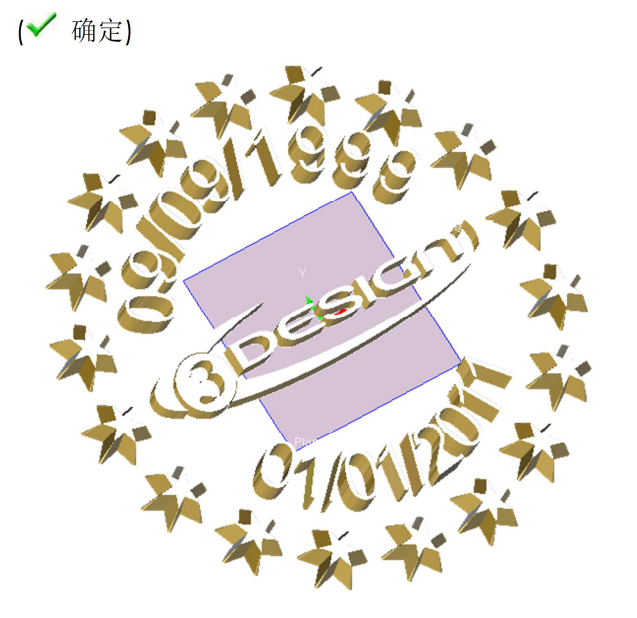

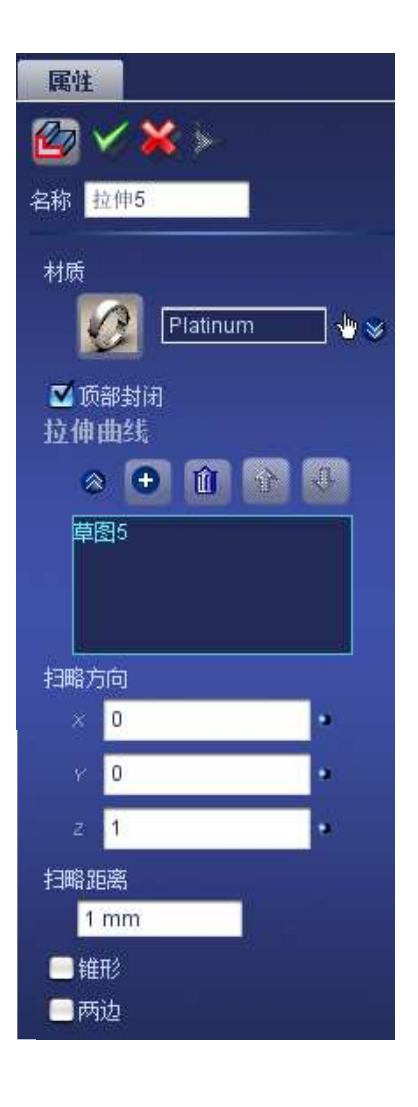

- F. <u>合并奖章的所有部件</u>
  - 1. 选择**外部拉伸,边缘拉伸**,和圆形陈列。(在选择时按住 CTRAL 键)

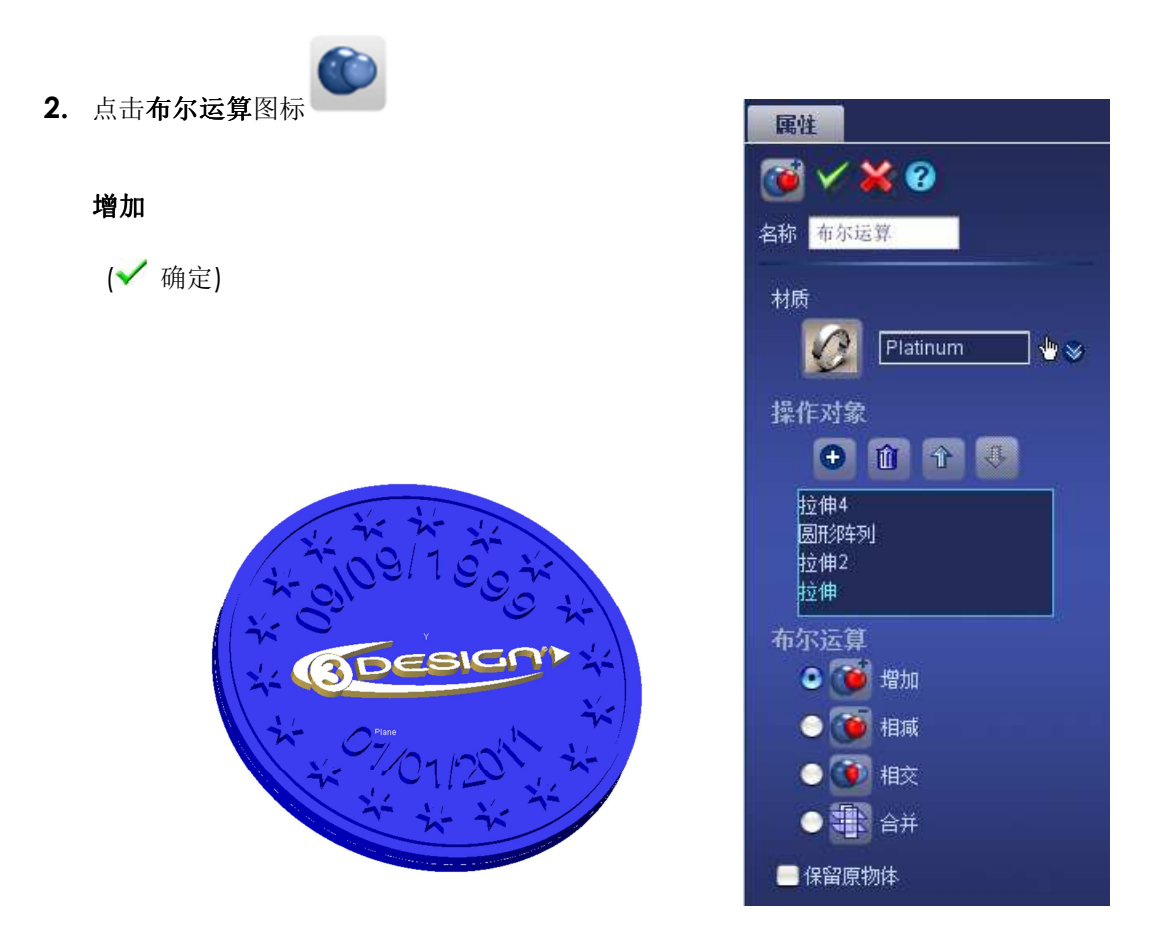

3. 选择刚才的布尔运算和 3Design logo

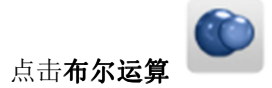

<u>参数:</u>

4.

布尔运算: 相减

**保留原物体:**不

(✔ 确定)

LOGO 的深度绘制出来了。

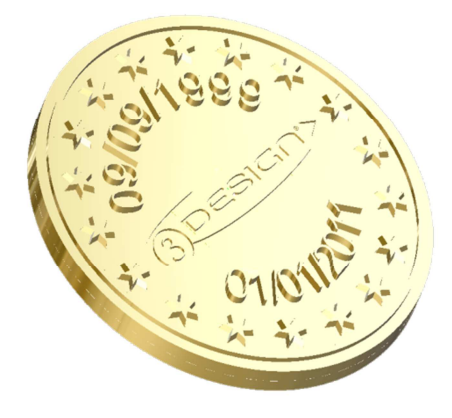

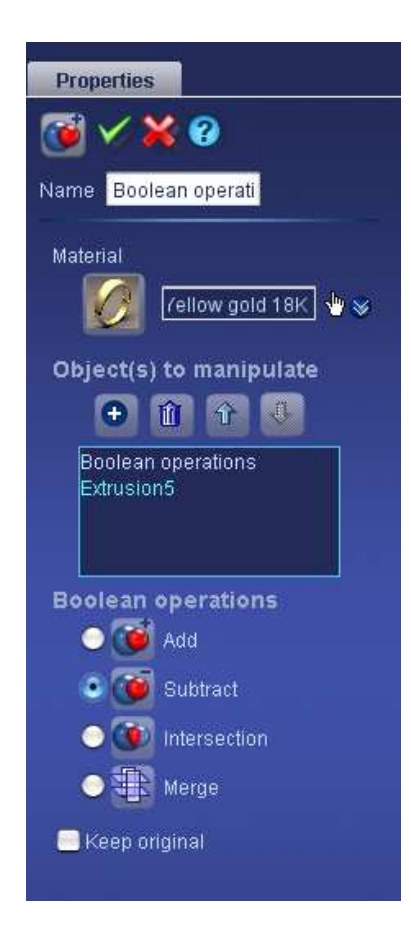

5. 选择之前的布尔运算

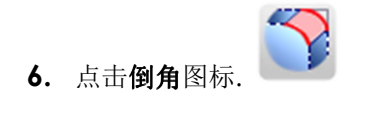

## <u>参数:</u>

**倒角的种类:**圆角 **倒角半径:**0.7mm **仅选边缘:**不选

选择如下的边缘:有两种方式

- ▶ 通过按住 CTRAL 键选择边缘
- ▶ 选择需要修改边缘的表面

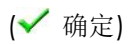

| 属性             |
|----------------|
| 🕎 🗸 💥 😮        |
| 名称 倒角          |
| 材质             |
| Platinum 👆 🖖 😪 |
| 对象             |
| 😭 布尔运算3 👆      |
| 倒角的种类          |
| o 🏷 圆角         |
| o 🚺 切角         |
|                |
| 例 角 半 径        |
| 0.7 mm         |
|                |
| 清除             |
| A14            |
| 王边             |

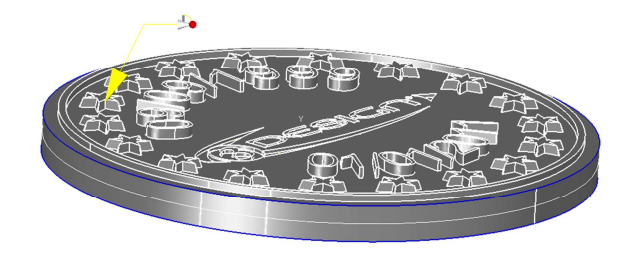

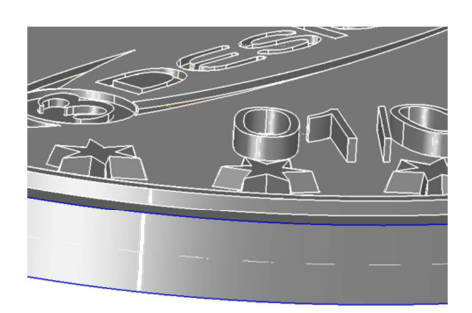

7. 选择刚才的倒角

8. 点击**倒角**图标.

**倒角的种类:**圆角

**仅选边缘:**不选

(✔ 确定)

倒角半径: 0.19mm

选择如下图的边缘

参数:

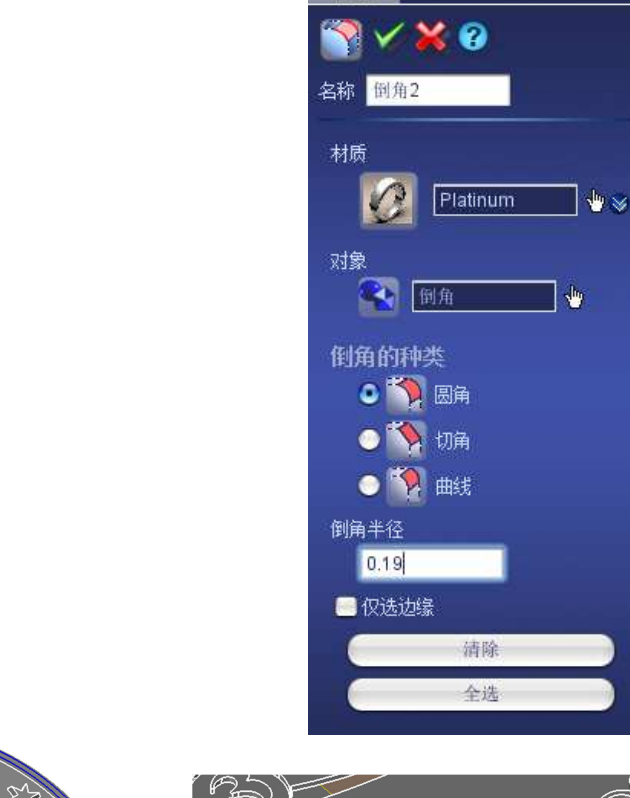

属性

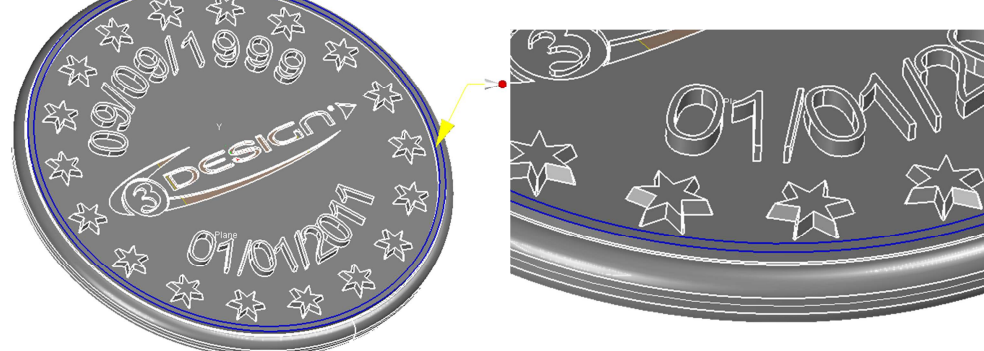

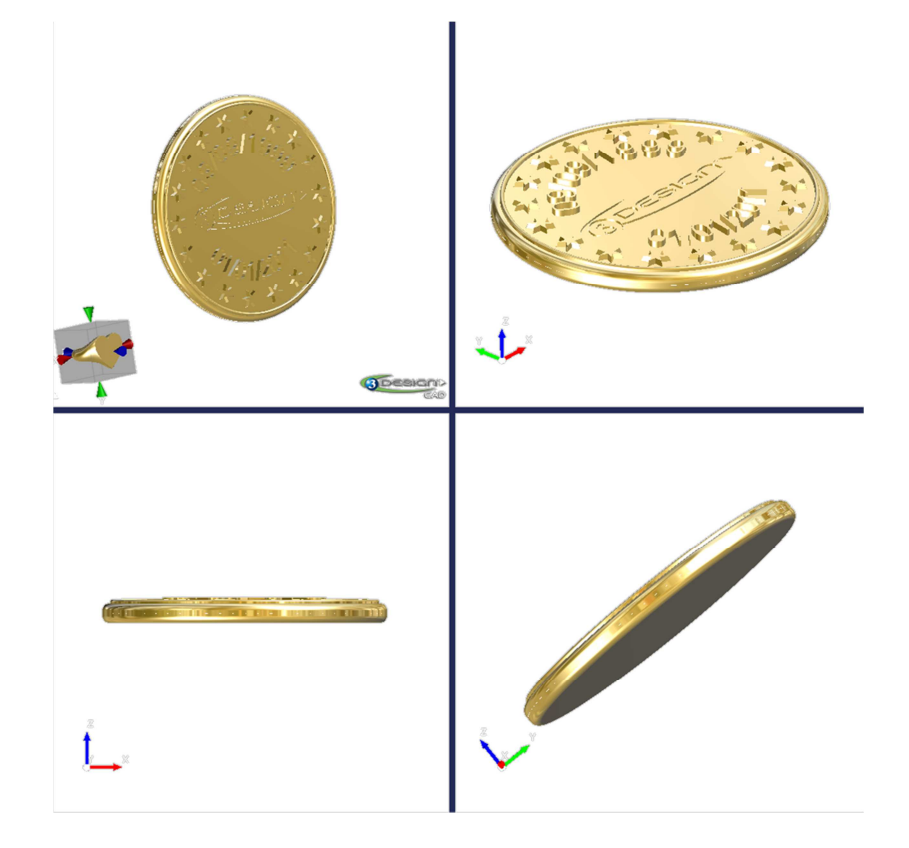

G. <u>制作齿状边缘</u>

属性 😭 🗸 🎽 📀 星形 分枝数里 2 中心 × 0 mm e 0 mm z 0 mm 主半径 0.8 mm 辅半径 0.35 mm 倒角 ●无 - 圆角 ●切角

绘制菱形

- 1. 选择 OXY 平面.
- 2. 点击**草图**图标.
- **3.** 点击 图标.
  - 中心: X=Y=Z=0
  - 分**支数量:**2

主半径: 0.8mm

辅半径: 0.35mm

**倒角:** 无

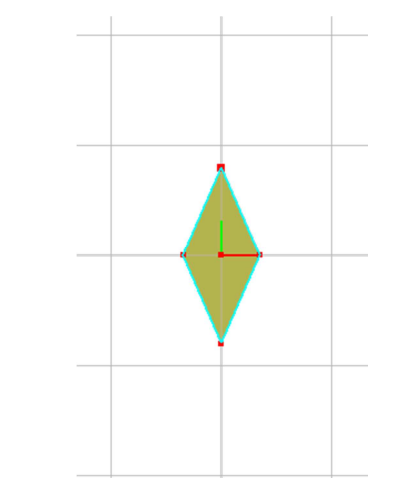

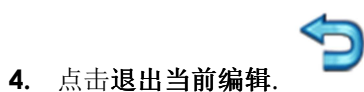

5. 选择刚才绘制的草图.

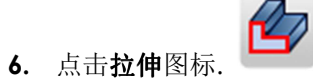

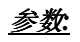

## **顶部封闭**: 是

扫略方向: X =Y=0; Z=1

扫略距离: 0.2mm

**锥形:**不选

**两边:** 勾选

**对称:** 勾选

(✔ 确定)

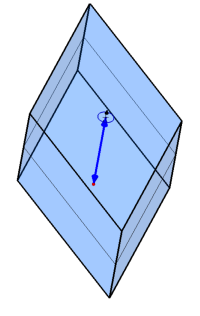

7. 选择拉伸 6

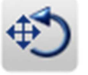

8. 点击**移动/旋转/放大**图标.

| 属性                     |                  |          |
|------------------------|------------------|----------|
|                        | × 🗙 > 😵          |          |
| 名称                     | 立伸6              |          |
| 材质                     |                  |          |
|                        | 🥖 Platinum       | • •      |
| ☑页<br>拉伸               | 部封闭<br><b>曲线</b> |          |
| 6                      | • • • •          | <b>W</b> |
| 星                      | 移1               |          |
| 扫略方                    | 5 <b>1</b> 0     |          |
|                        | 0                | •        |
|                        | 0                | •        |
|                        | 1                | •        |
| 扫略跟                    | 漓                |          |
| 0                      | .2 mm            |          |
| 圖雜                     | Ħź               |          |
| <b>⊠</b> ₩<br><b>⊠</b> | 边<br>[对称         |          |

| 属性             |          |    |
|----------------|----------|----|
| 🚳 🗸 🕽          | 6 😯      |    |
| 名称 移动/旋        | 转放大      |    |
| 操作对象           |          |    |
| ⊗ 22           | (†16 🔶 🖖 |    |
| 参考平面           |          |    |
| 🕌 🖸            | XY 👆     |    |
| <b>争</b><br>角度 | 3 🔁      |    |
| 90 *           |          |    |
| 旋转种类<br>● 自由的  | 旋转       |    |
| 旋转方            | io.      | -7 |
|                | 1        | •  |
|                | 0        |    |
|                | 0        | •  |
| ●绕轴            |          |    |
| ○物体報           | ŧ        |    |
| - 保留原物         | 3体       |    |

<u>参数:</u>

参考平面: OXY 旋转菜单 角度: 90° 自由旋转:是 旋转方向: X =1; Y=0 ;Z=0 (红色的圆) 绕轴: 否 物体轴: 否

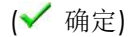

**注意:**你可以用同样的方法在 OYZ 平面里创建菱形,这样的话就不需要再做移动/旋转/比例的调整。

9. 选择刚才的移动/旋转/放大 和 外圈的圆 (第一个 草图)

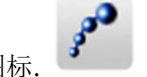

10. 点击**沿线复制**图标.

<u>参数:</u>

合并:不选

<u>第一 栏中:</u>

**路径:**圆1

复制操作对象:移动/旋转/放大

参考间隔: 0.8mm

固定间隔: 打钩

**调节:** 是

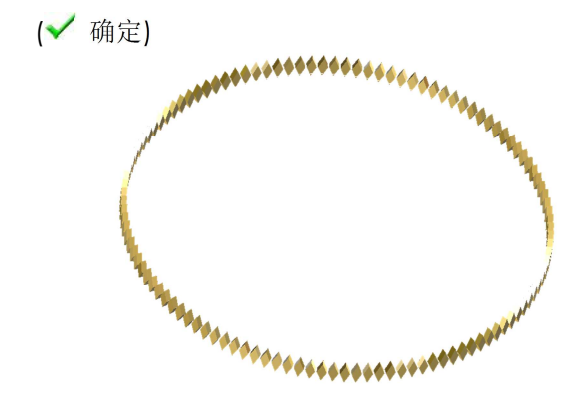

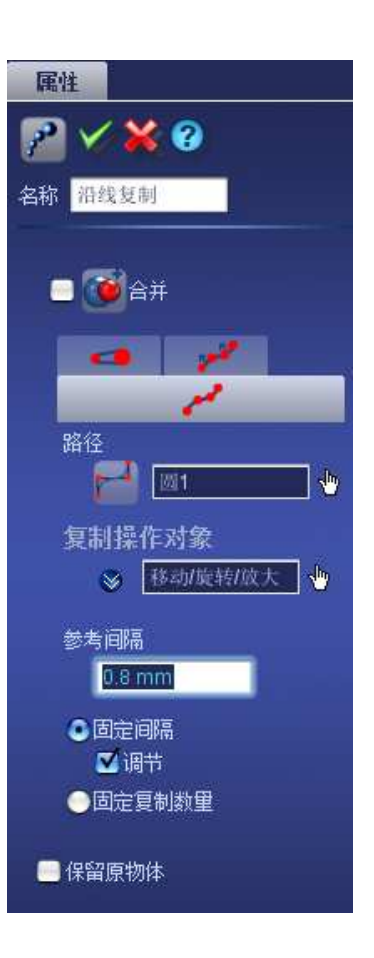

11. 选择最后的倒角和刚才创建的沿线复制.

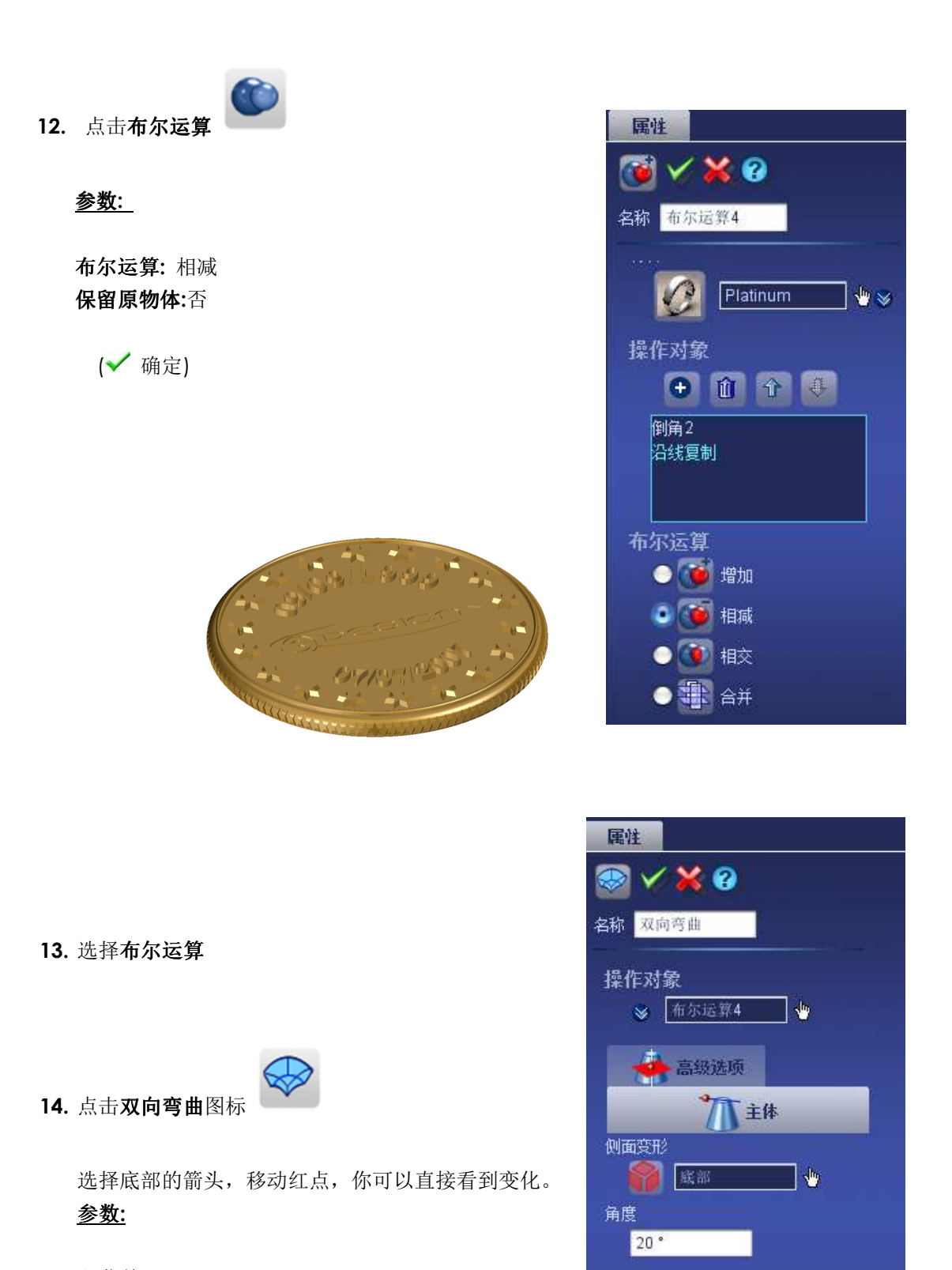

精度

快速

📃 保留原物体

#### 主菜单

侧面变型:底部

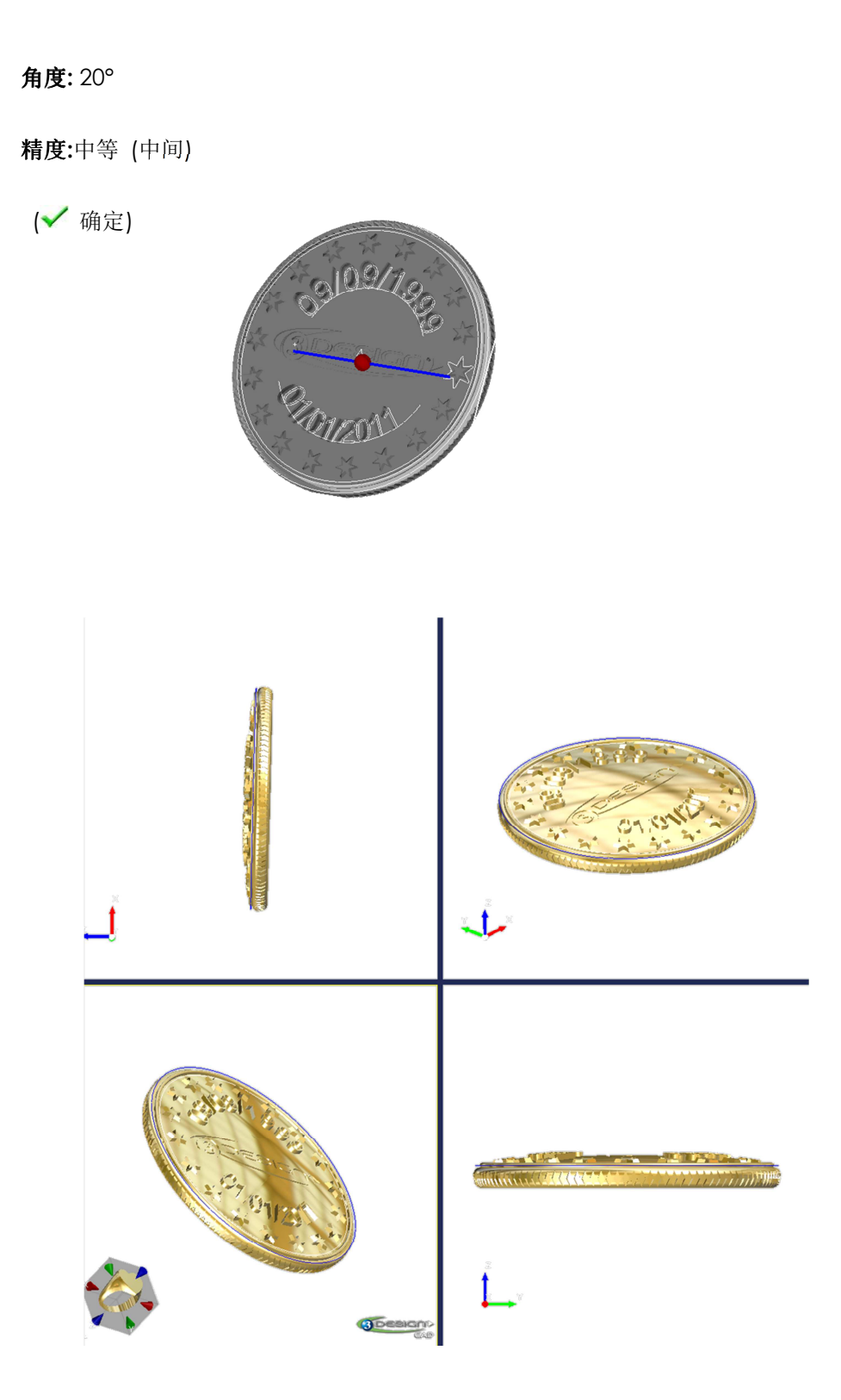

## H. <u>为快速成型机做准备</u>

1. 选择双向弯曲,点击重量图标

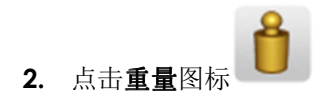

<u>参数:</u>

检查最小重量: No 检查最大重量: No

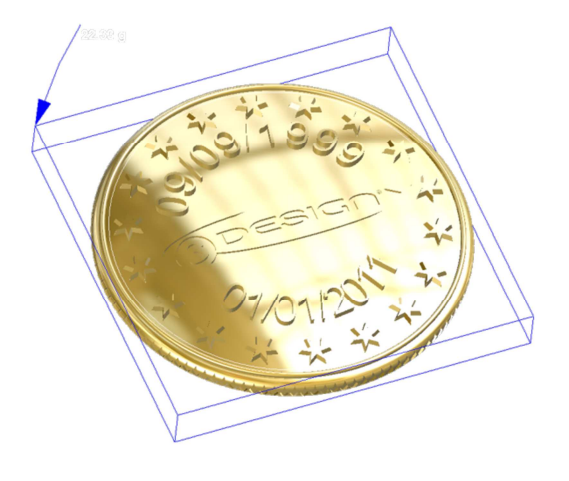

(✔ 确定)

重量应该是 22G

3. 选择双向弯曲

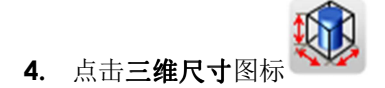

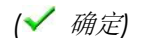

*长度*= 30.32mm *宽度*= 30.32mm *厚度*= 3.5mm

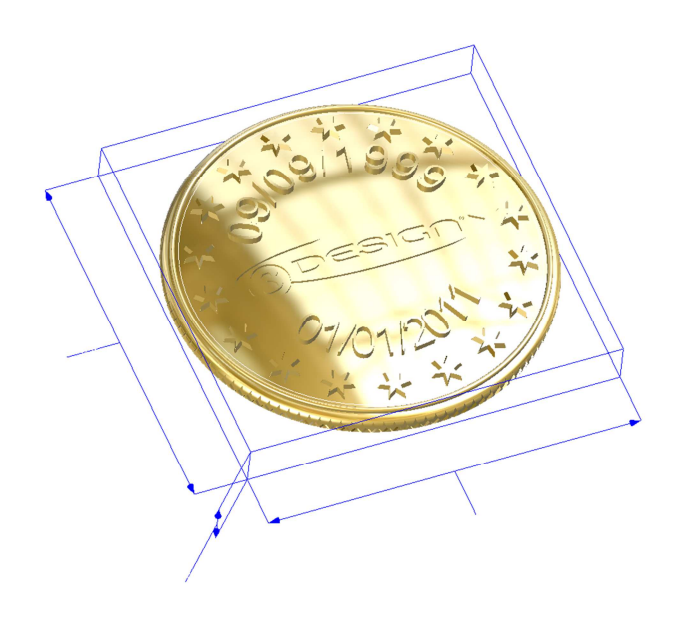

#### <u>STL 文件创建</u>

点击在右上角的图标 ,或者使用快捷键切换至**珠宝工作台(**你可以使用快捷加 CTRL + TAB).

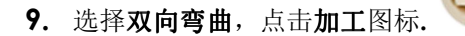

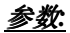

**分辨率:** 最好

切开边缘精准度

**显示错误** 是

**纠正:** 是

比例: 100%

二进制 STL 文件: 是

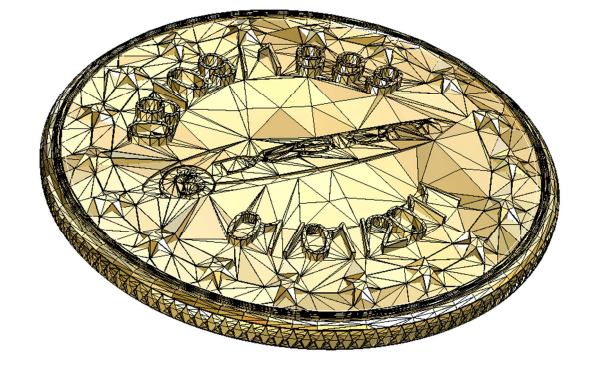

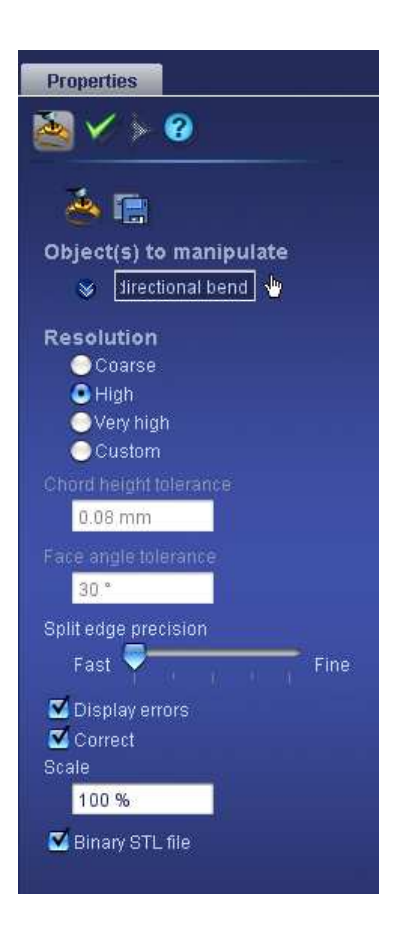

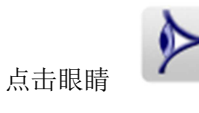

预览将要导出的 STL 文件, 检查有没有错误。(错误将会以红色显

示出来)

点击存盘的图标 导出STL文件。它将会于你保存的后缀为VTF的文件存放在一起,不同的是有STL为后缀。

I. <u>逼真的渲染</u>

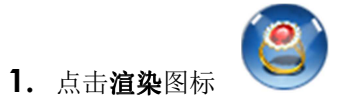

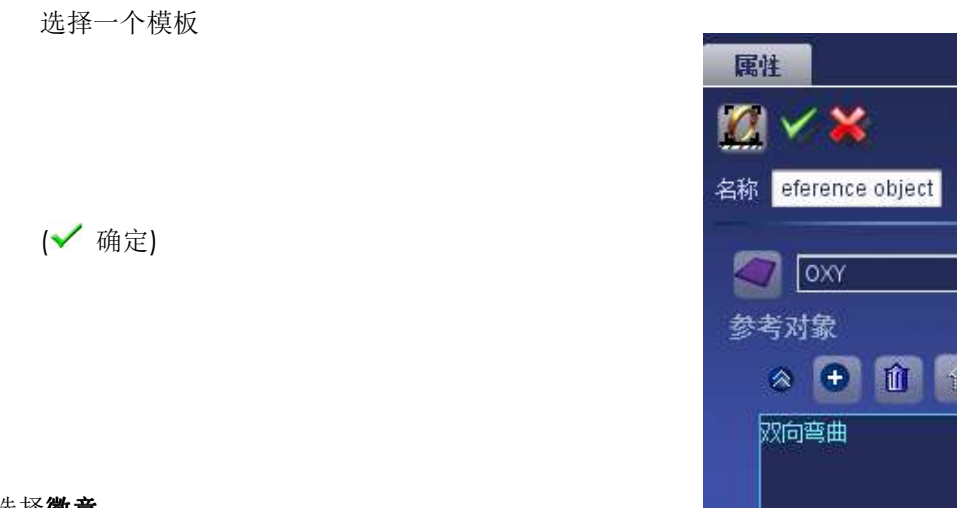

## **2.** 选择徽章

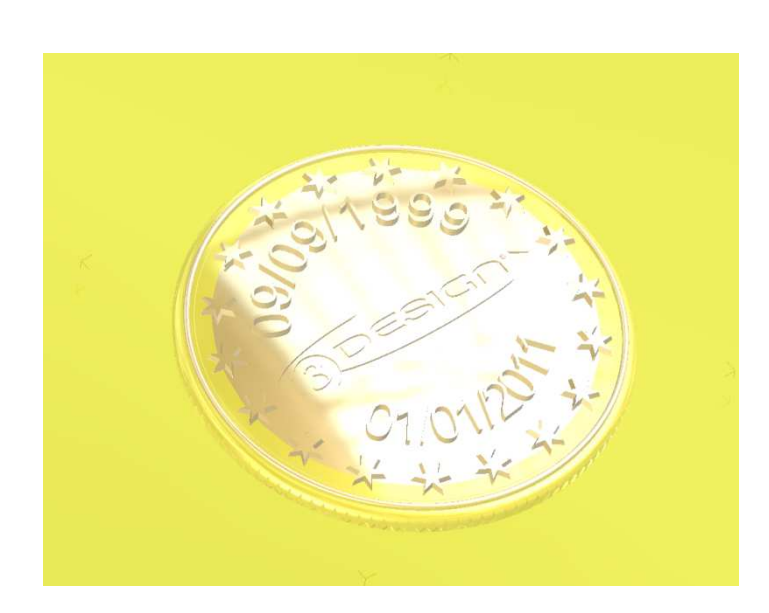

| 馬性                 |
|--------------------|
| <b>X</b> 🖌 🗙       |
| 名称 eference object |
| 🥢 [OXY 🗤           |
| 参考对象               |
| » 🕂 🛈 🔶 🍕          |
| 双向弯曲               |
| 对象则边               |
|                    |

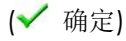

3. 点击在参数树中选择渲染

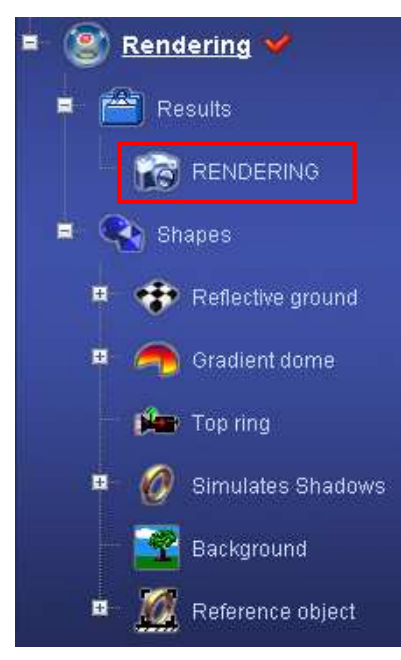

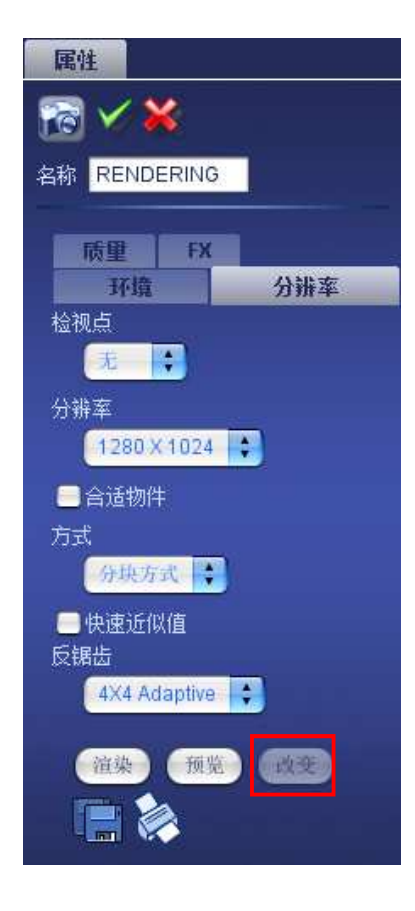

点击**改变** 

**检视点:** none 分辨率: 1280x1024 方式: 分块方式 反锯齿: 4X4 Adaptive

点击**渲染**键,如果你想保存它的话,在渲染结束后点击**保存** 果你想立刻打印渲染图片。

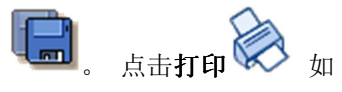

## <u>小结</u>

在草图模式中,你已经看到如何制作如下的步骤,

- ▶ 绘制圆,弧
- ▶ 使用偏移曲线功能
- ➤ 绘制星型.
- ▶ 在弧上绘制文本.

在建模模块中 (3D), 你已经看到如何制作如下步骤,

- ▶ 以不同参数,使用拉伸功能。
- ▶ 使用圆形陈列.
- ▶ 使用布尔运算.
- ▶ 使用**倒角**圆滑圆边.
- ▶ 创建一个新的平面.
- ▶ 使用移动/旋转/放大。
- ▶ 以某曲线为基础使用沿线复制功能。
- ▶ 使用双向弯曲.
- ▶ 使用重量和三维尺寸 .
- ▶ 使用**加工**创建 STL 文件
- ▶ 在渲染中使用模板.